Forest City Virtual Apps.

 First thing you'll need is to log on to your Forester Webmail. Start by going to gmail.com, and enter your email address. This will be the first 3 letters of their last name, first 3 letters of their first name + @fcrsd.org after it. Example – Stephen Glynn – <u>glyste@fcrsd.org</u>

|                        |                        |            | - gic      |           |        |
|------------------------|------------------------|------------|------------|-----------|--------|
|                        |                        | Sig        | jn in      |           |        |
|                        | to                     | continu    | ue to Gm   | ail       |        |
| Email or               | phone                  |            |            |           |        |
| glyste                 | @fcrsd.o               | rg         |            |           |        |
| Forgot en              | nail?                  |            |            |           |        |
| Not your o<br>Learn mo | computer?<br><b>re</b> | ' Use a Pr | ivate Winc | low to si | gn in. |
| Create ad              | count                  |            |            |           | Next   |

2. Your password will be your lunch code.

3. You might see invitations to join a teachers Google Classroom, emails from your teacher or principal, or calendar Invitations to join a google meeting:

| □• C     | :                |                                                                                                   |
|----------|------------------|---------------------------------------------------------------------------------------------------|
| 🗌 🕁 Stev | e Glynn (Classr. | New assignment: "Come to our first Google Meeting!" - Hi Stephen, Steve Glynn posted a new        |
| 🗌 🕁 Stev | e Glynn (Classr. | Class invitation: "Test Class" - Hi Stephen, Steve Glynn (sglynn@fcrsd.org) invited you to the cl |

Use the "App Switcher" button in the upper right corner, and you can find links to your student calendar, Classroom, and Meet. First let's check out your Google Classroom. If you were invited to join by email, you can click the join button, or enter a class code if your teacher sent you a code.
 Forest City Regional S... M PIMS - Templates - sgl... ≫

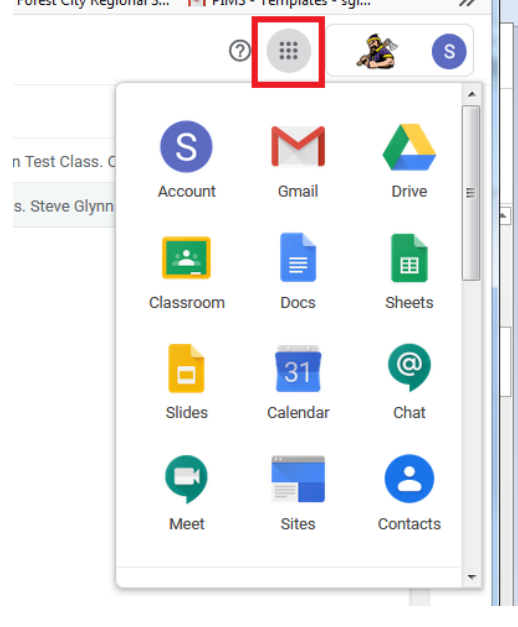

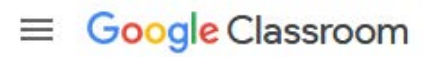

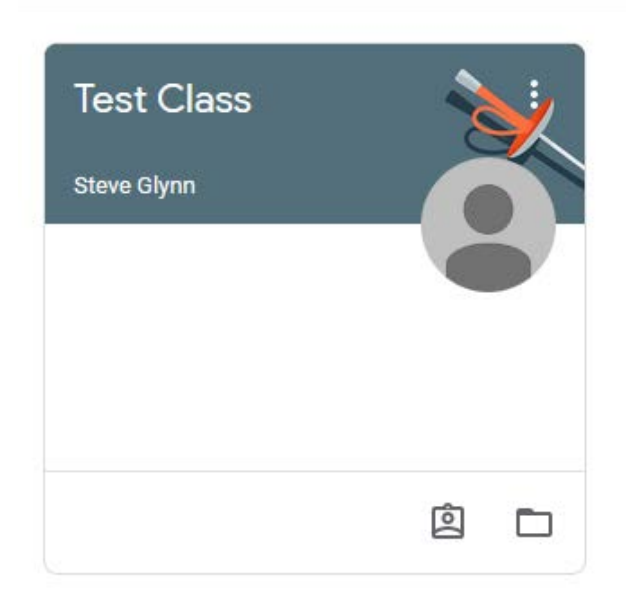

5. After you click on the class, you'll see the home screen as shown below. Announcements and assignments will be shown in the class stream.

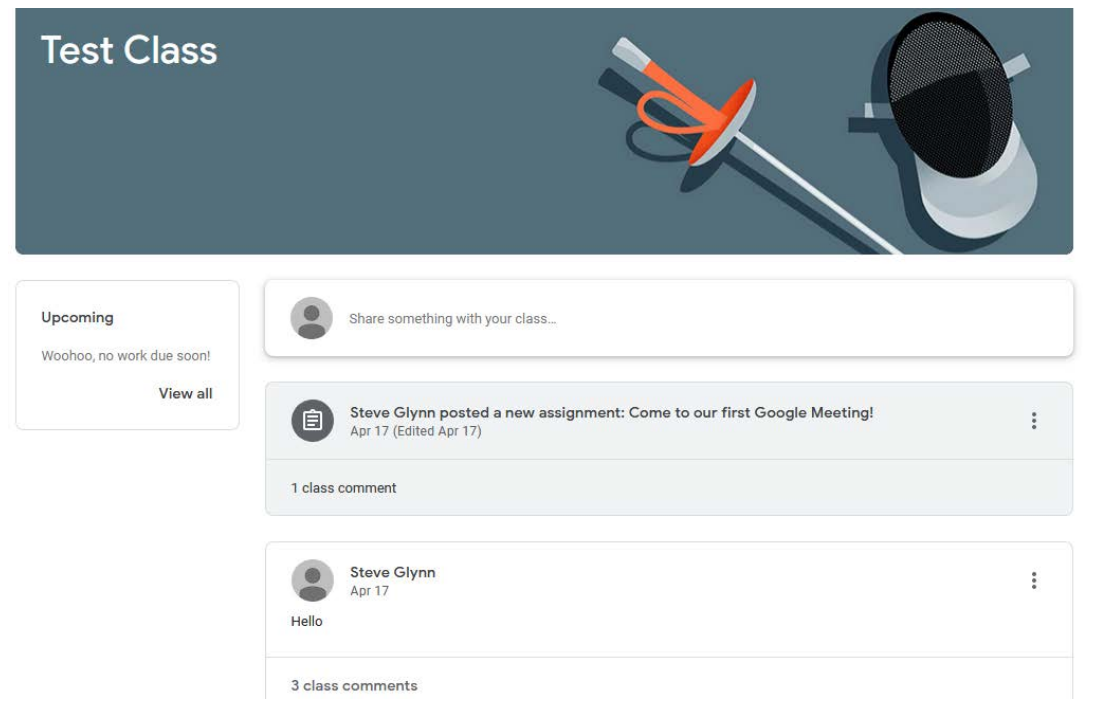

6. Next we can use the App Switcher to check out your Calendar. If a teacher has set up a Google Meeting, you should see the event listed on your calendar. If you click on the event for the meeting, you'll see a link to join the Google Meeting, you can click there during the meeting time to join the meeting.

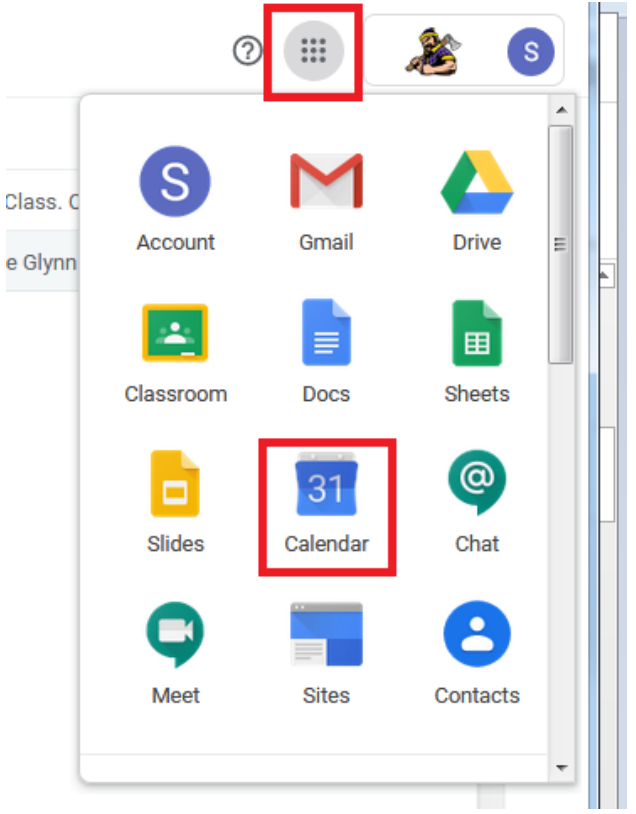

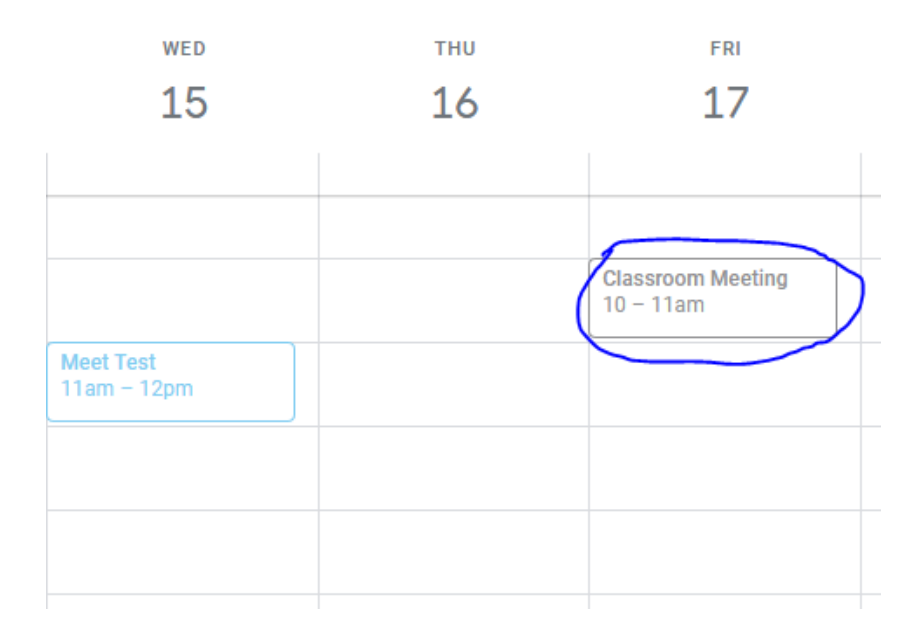

|    | 14                                                                                |                         | 15 | 16 |   |   | 17                             |  |
|----|-----------------------------------------------------------------------------------|-------------------------|----|----|---|---|--------------------------------|--|
|    |                                                                                   |                         |    |    |   |   |                                |  |
|    |                                                                                   |                         |    |    | : | × | Classroom Meeting<br>10 – 11am |  |
| •  | <ul> <li>Classroom Meeting</li> <li>Friday, April 17 · 10:00 - 11:00am</li> </ul> |                         |    |    |   |   |                                |  |
| Q  | O Join Hangouts Meet<br>meet.google.com/wta-ptma-grm                              |                         |    |    |   |   |                                |  |
| r. | Join by phone<br>+1 385-323-0152 PIN: 496 552 566#                                |                         |    |    |   |   |                                |  |
| 2  | 2 guests<br>1 yes, 1 await                                                        | ing                     |    |    |   |   |                                |  |
|    | Steve<br>Organi                                                                   | Glynn<br><sup>zer</sup> |    |    |   |   |                                |  |
|    | Test C                                                                            | lass                    |    |    |   |   |                                |  |
| ۵  | 💾 Classro                                                                         | om Me                   |    |    |   |   |                                |  |
| Ō  | Steve Glynn                                                                       |                         |    |    |   |   |                                |  |
|    |                                                                                   |                         |    |    |   |   |                                |  |

7. You'll be taken to the Google Meeting, click the "allow" button to allow Google Meet to use your devices camera and microphone. Then click "Join Now" and you'll be taken to the meeting.

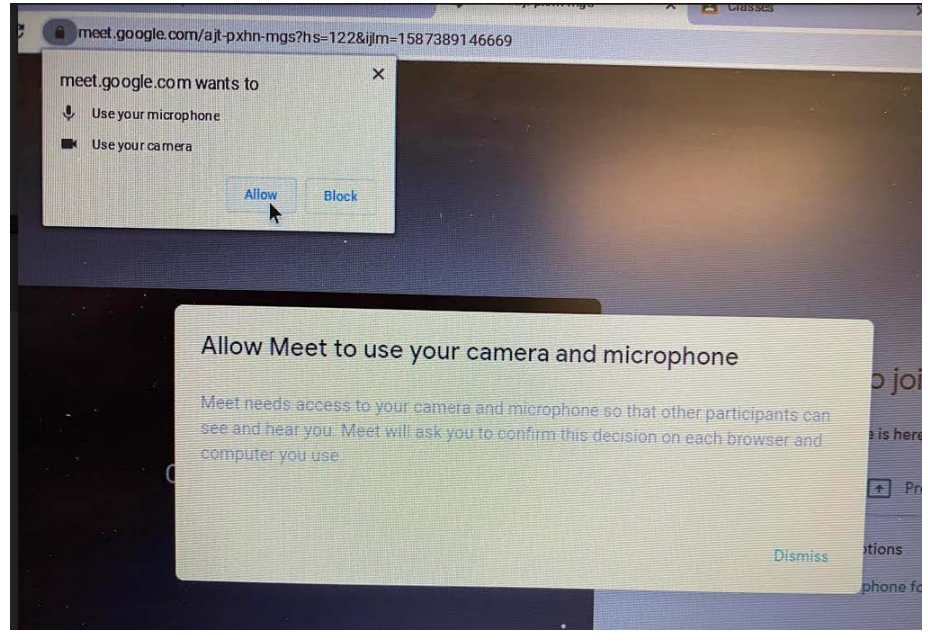

| Ready to join?                   |
|----------------------------------|
| No one else is here              |
| Join now   Present               |
| Other options                    |
| 🤮 Join and use a phone for audio |
|                                  |

8. You should now be in the meeting room. Your teacher will be presenting and instructing virtually, you can use your devices built in microphone to speak with your teacher and class.

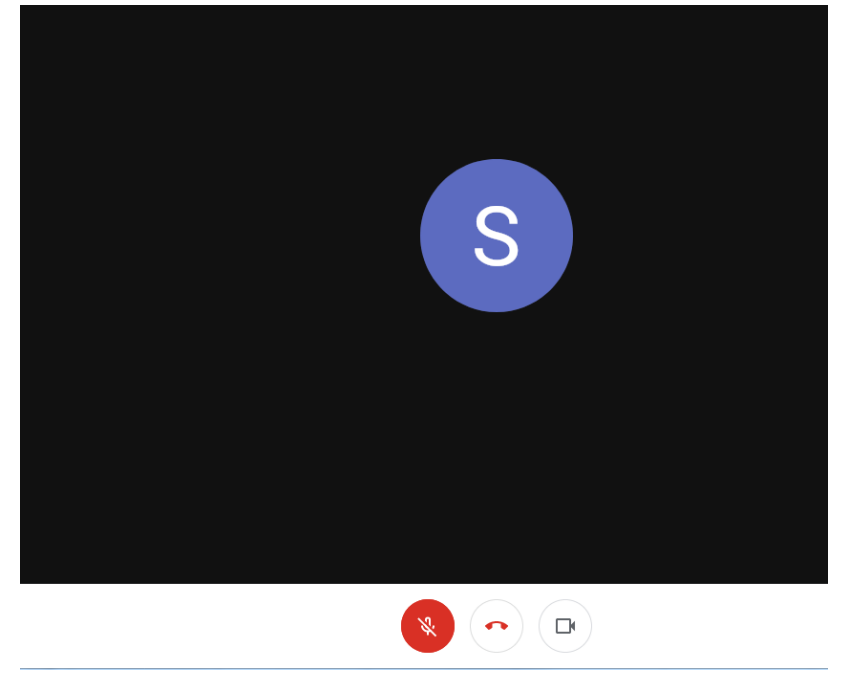